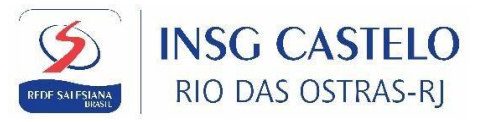

# COMO ATIVAR E TER ACESSO AO MATERIAL DIGITAL NA PLATAFORMA EDEBÊ

<u>1º PASSO:</u> Para que o aluno consiga ter acesso aos livros *do 6º, 7º,8º,9º anos da Coleção Rotas e 1º ano Ensino Médio Coleção Passaporte* é obrigatório fazer a ativação.

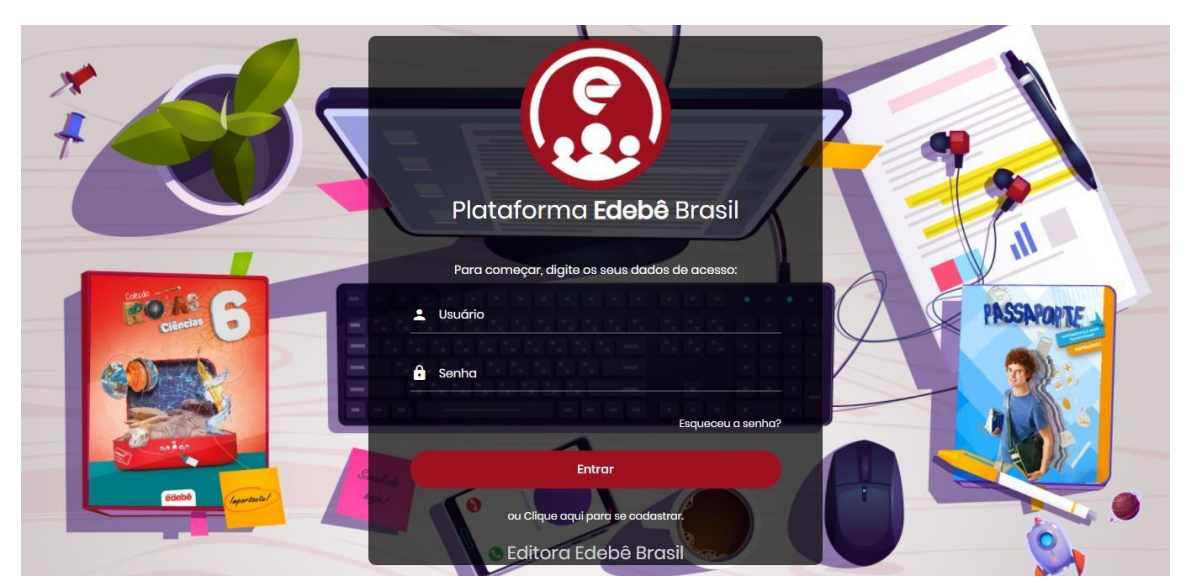

Acesse o site **portal.edebe.com.br** com login e senha do aluno.

| Material didático 20                          | 22   Ativação Aluno                           |                | •                                                                                                    |
|-----------------------------------------------|-----------------------------------------------|----------------|----------------------------------------------------------------------------------------------------|
| edebê                                         | O que deseja pesquisar?                       | Q,             |                                                                                                    |
| LLA<br>Luisa<br>Aluno<br>40 - ILY URUGUAA     | Postagem<br>Escreva algo aqu<br>Com quem comp | i<br>artiihai  | Ops, você está sem livros!<br>Se você já adquiriu u material didático, clique se botão abaixo<br>para ativar seus livros agora<br><u>Ativar agora</u><br><u>Não exibir mais está mensagom</u><br>Você poderá ativar novamente clicando no menu do usuário |
| Painel de acompanha<br>43 0<br>Conexões Posta | imento<br>)<br>gens                           | Últimas Postag | ens ~                                                                                                    |
| Outubro<br>S T Q I S                          | <br>s ○ Para fazer a                          | tivação clicar | nos em ativar agora.                                                                                                    |

| Material didático             | 2022   Ativação Aluno                              | 0 🛧 |
|-------------------------------|----------------------------------------------------|-----|
| Central de     Relacionamento | Tela Inicial<br>Ativar Licenças<br>Ativar Licenças | 0   |
| Retornar para o Portal        | Vamos na opção ativar licença.                     |     |

| Material didático                                                                                                    | 2022   Ativação Aluno                                                                 | 0 🛧                       |
|----------------------------------------------------------------------------------------------------|---------------------------------------------------------------------------------------|---------------------------|
| () edebê<br>esucação<br>Usuário: Luisa                                                                                                    | Ativar<br>Consultar Pedido                                                            |                           |
| Tela Inicial  Ativar Licenças  Ativar Licenças  Comparison de la companya de la companya de la | Pedido n.º:<br>Serial*:                                                               |                           |
| Loja Edebé                                                                                                    | Consultar<br>* O número de serial é enviado para o e-mail do responsável pelo pedido. | Reenviar serial por email |
| Retormar para o Portal                                                                                                    | Inserimos o número do pedido.                                                         |                           |
|                                                                                                    |                                                                                       | and the second second     |

| Material didático                      | 2022   Ativação Aluno                                                                                                    |            |
|----------------------------------------|----------------------------------------------------------------------------------------------------|------------|
| () edebê<br>esucação<br>Usuário: Luisa | Ativar<br>Consultar Pedido                                                                                                    | 0          |
| Tela Inicial                           | Pesquisa de Pedidos                                                                                                    | - 1        |
| T Ativar Licenças                      | Pedido n.º: 73                                                                                                    |            |
| A <sup>x</sup> Desvincular Licenças    | Serial*:                                                                                                    | )          |
| 몇 Loja Edebê                           | Consultar * O número de serial é enviado para o e-mail do responsável pelo pedido.                                                        | <b>_</b> _ |
| Central de<br>Relacionamento           | 7 1 1 X                                                                                                    |            |
| Retornar para o Portal                 | Para fazer a ativação será necessário um serial de<br>verificação deste pedido e você pode clicar no botão<br>reenviar serial por e-mail. |            |

| Usuário: Luisa       | Ativar<br>Consultar Pedido                  |                                                                                           |                           |
|----------------------|---------------------------------------------|-------------------------------------------------------------------------------------------|---------------------------|
|                      | Pesquisa de Pedidos                         |                                                                                           |                           |
| Ativar Licenças      | Pedido n.º: 73                              |                                                                                           |                           |
| Desvincular Licenças | Serial*.                                    |                                                                                           |                           |
|                      | Consultar<br>* O número de serial é enviado | Reenviar serial por e-mail<br>Número de serial reenviado com sucesso para<br>allan******@ | Reenviar secial por email |
|                      |                                             | (E-mail cadastrado na Loja Edebe)                                                         |                           |
|                      | A plataforma<br>cadastrado na               | vai enviar o serial para o e-mail<br>loja ededê, ou seja o email do re<br>pelo pedido.    | que está<br>esponsável    |
|                      |                                             |                                                                                           |                           |

:

Reenviar serial por email

.

#### Copie cole o serial neste campo e clique em consultar.

Pesquisa de Pedidos

Pedido n.º: 73 Serial\*: 12

Consultar

\* O número de serial é enviado para o e-mail do responsável pelo pedido.

Ativar Licenças

Central de Relacioname

Retornar para o Portal

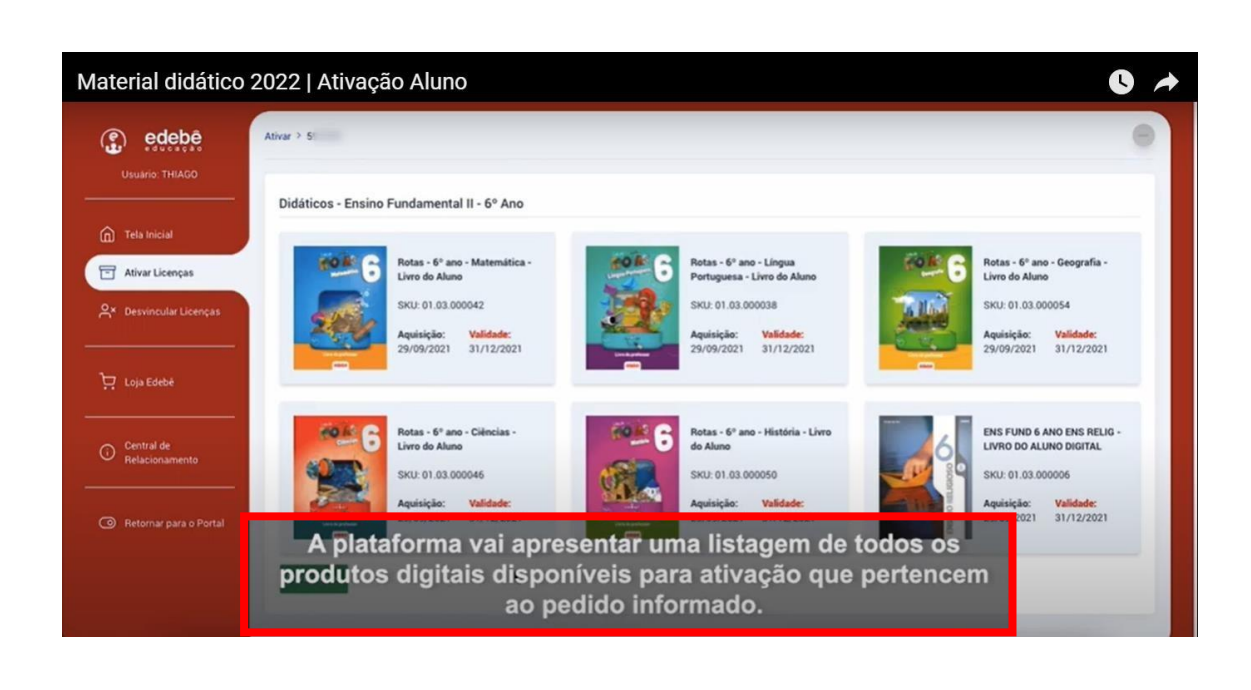

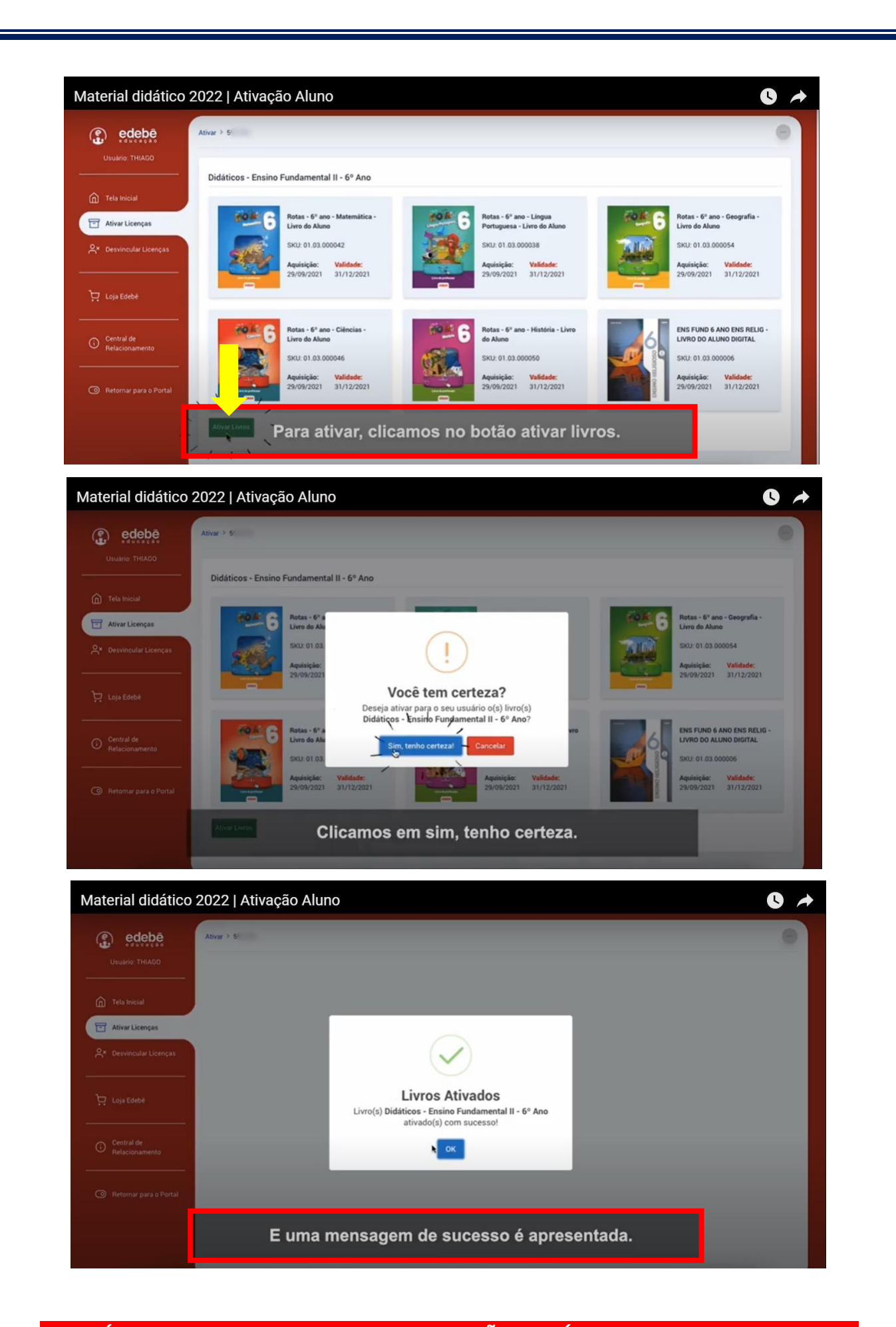

APÓS FINALIZADO O PROCESSO DE ATIVAÇÃO, SERÁ PRECISO AGUARDAR POR 24 HORAS PARA QUE O ALUNO CONSIGA ACESSAR OS LIVROS DIGITAIS. **<u>2º PASSO:</u>** Após aguardar o prazo de 24 horas, acesse o Portal Edebê com login e senha do aluno.

| 📔 EdebêEdu Rede | × +                                  |                            | and a state of                                         | an 🕴 🥊 tanat tanat |                                                                                                    |
|-----------------|--------------------------------------|----------------------------|--------------------------------------------------------|--------------------|----------------------------------------------------------------------------------------------------|
| ← → C (■        | portal.edebe.com.br/sso/login?signin | n=8a5f81c42cd9dc871df61df0 | 063f781c1                                              |                    | 🕶 🕁 🐽 Anônima 🚦                                                                                                 |
|                 |                                      |                            | e                                                      |                    | and the state of the state of the state of the state of the state of the state of the state of the state of the |
|                 |                                      |                            | · eee                                                  |                    |                                                                                                    |
| a shall a       |                                      | Ed                         | ebêEdu Rede                                            |                    | Viet In                                                                                                    |
|                 |                                      |                            |                                                        |                    |                                                                                                    |
|                 |                                      | dig                        | Para começar,<br>tite os seus dados de acesso:         |                    |                                                                                                    |
|                 |                                      | Usuário                    |                                                        |                    |                                                                                                    |
|                 |                                      | Senha                      |                                                        |                    |                                                                                                    |
|                 |                                      |                            | E                                                      | squeceu a senha?   |                                                                                                    |
|                 | A USH                                |                            | ENTRAR                                                 |                    |                                                                                                    |
|                 |                                      | ou C                       | Clique aqui para se cadastrar.<br>Editora Edebê Brasil |                    |                                                                                                    |

### Clique no menu indicado pela seta.

| 🥐 Edebê Educação   Início 🛛 🗙 🦲                                                                                | •                                                   | house stopping                                                                                                    | ·*···································· |                      |
|----------------------------------------------------------------------------------------------------|-----------------------------------------------------|----------------------------------------------------------------------------------------------------|----------------------------------------|----------------------|
| $\leftrightarrow$ $\rightarrow$ C $\hat{\bullet}$ edu.edebe.com.br                                             |                                                     |                                                                                                    |                                        | 🟠 👼 Anônima 🚦        |
| e du cação                                                                                                    | O que deseja pesquisar?                             | Q,                                                                                                    | 😐 📲 🖌 🗶                                | SU SOFIA SANTOS DE L |
| SOFIA SANT<br>DE LIMA<br>Auro                                                                                  | OS Postagem Escreva algo aqui Com quem compartilhar |                                                                                                    | Patilor                                | f Feeddaack          |
| Castelo - Unidade IV<br>Painel de acompanham<br>43 0<br>Conexões Postag<br>Fevereiro<br>S T Q Q S<br>1 2 3 4 5 | RJ<br>ento<br>ents<br>S D<br>6 7                    | Últimas Postagens V<br>RO DO NASCIMENTO DA S<br>DE LIMA<br>ISTUDIO NISSA SANIORA DA LIÓRA - CUÉC<br>"PROMINICIÓN COMPANIES COMO NEL CANAR<br>15 de 1<br>16 de 1 | SIL escreveu para                      |                      |

# Encontre o botão **O+** e clique.

| 🔎 Edebê Educação   Início x 🏹 |                           | 10000 1 g k_ k | alaran a 🕊 tanthar |                                                                                 |
|-------------------------------|---------------------------|----------------|--------------------|---------------------------------------------------------------------------------|
| Plataforma                    |                           |                |                    | SL SOFIA SANTOS DE L.                                                           |
| educação                      | Meu perfil Edebê          | Ativar Compras | Portal do Aluno    |                                                                                 |
|                               | ΔP                        | Pu             | Αd                 |                                                                                 |
| SL                            |                           |                | 710                |                                                                                 |
| SOFIA SAN                     | Acompanhamento Pedagógico | Publicações    | Adaptativa+        |                                                                                 |
| DE LIM.                       | -                         | _              |                    | c<br>to<br>to<br>to<br>to<br>to<br>to<br>to<br>to<br>to<br>to<br>to<br>to<br>to |
| Aluno<br>Castelo - Unidade    | lu                        |                | Ag                 |                                                                                 |
| Dated de exempted             | Tutorial                  | AN             | Agenda             |                                                                                 |
| 43                            |                           |                |                    |                                                                                 |
| Conexões Pos                  | ٨r                        |                | IV                 |                                                                                 |
| Fevereiro                     | AI                        | UT             | LA                 |                                                                                 |
| S T Q Q S                     | Arquivos                  | On Plus +      | Lixeira            |                                                                                 |
| 1 2 3 4 5                     |                           |                | 344CB              |                                                                                 |

<u>**3º PASSO:**</u> Para o primeiro acesso utilize as informações abaixo:

Em nome de usuário colocar o login do portal e a senha.

<u>4º PASSO</u>: Será solicitada a troca de senha. Sugerimos que coloque a mesma senha utilizada para acessar o Portal Edebê.

| € Edebê Educação   Inicio x o EdebeOn+ ← → C a plusedebe.com/welcome | × +                                                              | 1 B Clinica | 다 🗇 🗵 |
|----------------------------------------------------------------------|------------------------------------------------------------------|-------------|-------|
|                                                                      | edebé OnĐ                                                        |             |       |
|                                                                      | Bem-vindo(a), SOFIA<br>Altere a senha para acessar a plataforma. |             |       |
|                                                                      | A Nova senha                                                     |             |       |
|                                                                      | Repetir senha                                                    |             |       |
|                                                                      | JALVAR                                                           |             |       |
|                                                                      |                                                                  |             |       |
|                                                                      |                                                                  |             |       |
|                                                                      |                                                                  |             |       |

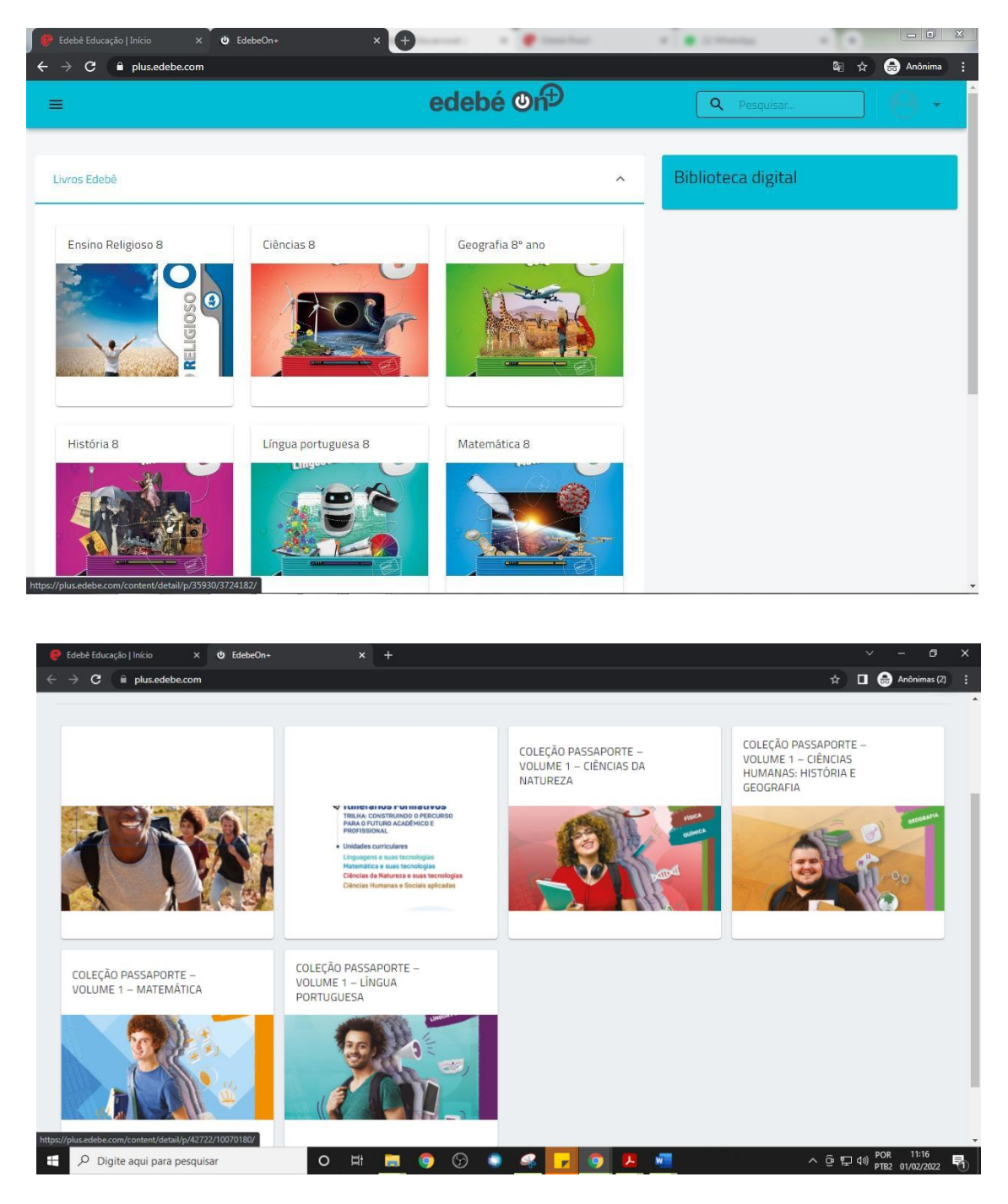

5º PASSO: Com isso, já visualizará os livros.

## ATENÇÃO!!

Para os próximos acessos, você deverá utilizar o mesmo login com a senha cadastrada.

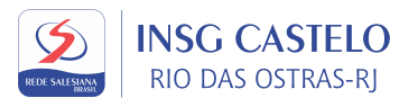